## Guideline for College to Allot admission in Open Round

Step: 1 Login using following URL with your user name and password.

| Sardar Patel Uni                       | iversity 😰                                    |
|----------------------------------------|-----------------------------------------------|
|                                        | Login Here                                    |
|                                        | USERNAME<br>PASSWORD                          |
|                                        |                                               |
|                                        | Forgot Password? Student Login<br>Activation? |
| © 2023 SPU. All Rights Reserved   Desi | gn by Guj Info Petro Limited                  |

url: <u>https://ums.spuportal.in</u>

Step - 2 Following Page will be display. Click on Admission button.

| Admission | 📀 SPU     |      | Welcome,HC020600 | ø |
|-----------|-----------|------|------------------|---|
|           | Admission |      |                  |   |
|           |           |      |                  |   |
|           |           | <br> |                  |   |

## **Step – 4 For Admission Allotment**

- Go to "Manual Counseling" -> Admission Allotment.
- Select appropriate option.
- Enter Application Number.
- Press Search Button. Information of Applicant will be display, as below.
- Verify it and press "Allot" Button.

| 💽 SPU                           | ≡                  |                        |                                                      | Academic Year                      | 2023-2024 🗸 | Welcome, SPUADMIN            | ☆ <b>않</b>   | ^ |
|---------------------------------|--------------------|------------------------|------------------------------------------------------|------------------------------------|-------------|------------------------------|--------------|---|
| 🖨 Home                          | Admission Allotmer | nt                     |                                                      |                                    |             | <b>&amp; Home</b> ≥ Admissio | on Allotment |   |
| 🍪 Dashboard                     |                    |                        |                                                      |                                    |             |                              |              |   |
| 🞓 Admission Configuration 🔇 🤇   |                    |                        |                                                      |                                    |             |                              |              |   |
| 🛓 Applications 🛛 <              |                    | College Name *         | Arts, Science & R. A. Patel Commerce College         |                                    | Ŧ           |                              |              |   |
| Application Verification <      |                    | Program Name *         | BACHELOR OF SCIENCE (4 YEAR)                         |                                    | Ŧ           |                              |              |   |
| 🕿 Merit 🗸 🤇                     |                    | Admission Process *    | BACHELOR OF SCIENCE (B.SC.) (2023-24)                |                                    | v           |                              |              |   |
| 🞓 Admission Allotment Master<   |                    | Intake Type *          | Grant in Aid - Regular- ( Other ) - 330              |                                    | v           | UnFreeze                     |              |   |
| 🞓 Allotment (De-Centralize) 🔇   |                    | Application Number *   | AD202300000026                                       | Search                             |             |                              |              |   |
| 🞓 Auto Allotment (Centralize) < |                    | Applicant Name         | PRADHYUMAN DINESHBHAI SOLANKI                        |                                    |             |                              |              |   |
| ☑ Notification <                |                    | Category               | SEBC                                                 | Gender                             | Male        |                              |              |   |
| ● DashBoard 〈                   |                    | Email                  | dksolanki0407@gmail.com                              | Mobile No                          | 9904527451  |                              |              |   |
| 🖻 Manual Counselling 🛛 <        |                    | Board Name             | GSHSEB                                               | Board SeatNo                       | B263677     |                              |              |   |
| External Allotment <            |                    | Vacant Intake          | 281                                                  | Alloted Intake                     | 49          |                              |              |   |
|                                 |                    | Applicant Documents    | CASTE CERTIFICATE FOR OBC/SEBC NON CREAMY LAYER CERT | TIFICATE AADHAR CARD HSC MARKSHEET |             |                              |              |   |
|                                 | Sr No.             | Last Qualifying Detail | TotalMarks                                           | ObtainMarks                        | Perc        | entage                       |              |   |
|                                 | 1                  | HSC TOTAL MARKS        | 650.00                                               | 419.00                             | 64.4        | 515                          |              | ~ |
|                                 |                    |                        |                                                      |                                    |             |                              |              |   |
|                                 |                    |                        | Allot Reset                                          |                                    |             |                              |              |   |
|                                 |                    |                        |                                                      |                                    |             |                              |              |   |
|                                 |                    |                        |                                                      |                                    |             | Design By Guj Info Petr      | ro Limited   | ~ |

## For cancellation of Admission :

- Go to "Manual Counseling" -> Admission Allotment Cancellation
- Select appropriate option.
- Enter Application Number.
- Press Search Button. Information of Applicant will be display, as below.
- Verify it and press "Admission Allotment Cancel" Button, only that applicant who are already admitted in your college.

| 🕢 SPU                           | =                 |                        |                                                               | Academic Year             | 2023-2024 💙 Welcome, SPUADMIN ☆ 📽       |
|---------------------------------|-------------------|------------------------|---------------------------------------------------------------|---------------------------|-----------------------------------------|
| 🖨 Home                          | Admission Allotme | ent Cancellation       |                                                               |                           | Home > Admission Allotment Cancellation |
| 🚳 Dashboard                     |                   |                        |                                                               |                           |                                         |
| 🞓 Admission Configuration <     |                   |                        |                                                               |                           |                                         |
| L Applications <                |                   | College Name *         | Arts, Science & R. A. Patel Commerce College                  |                           | v                                       |
| 嶜 Application Verification <    |                   | Program Name *         | BACHELOR OF SCIENCE (4 YEAR)                                  |                           | v                                       |
| 🕿 Merit 🛛 🗸                     |                   | Admission Process *    | BACHELOR OF SCIENCE (B.SC.) (2023-24)                         |                           | ▼ UnFreeze                              |
| 🕿 Admission Allotment Master<   |                   | Application Number *   | AD202300000544                                                | Search                    |                                         |
| 🞓 Allotment (De-Centralize) 🛛 < |                   | Applicant Name         | NAMRATABEN KIRPALSINH MAHIDA                                  |                           |                                         |
| 🞓 Auto Allotment (Centralize) < |                   | Category               | SEBC                                                          | Gender                    | Female                                  |
| ✓ Notification <                |                   | Email                  | kirpalmahida77@gmail.com                                      | Mobile No                 | 9879692168                              |
| DashBoard <                     |                   | Board Name             | GSHSEB                                                        | Board SeatNo              | B294956                                 |
| 🞓 Manual Counselling 🛛 <        |                   | Alloted Category       | General                                                       |                           |                                         |
| External Allotment <            |                   | Applicant Documents    | CASTE CERTIFICATE FOR OBC/SEBC NON CREAMY LAYER CERTIFICATE A | IADHAR CARD HSC MARKSHEET |                                         |
|                                 | Sr No.            | Last Qualifying Detail | TotalMarks                                                    | ObtainMarks               | Percentage                              |
|                                 | 1                 | HSC TOTAL MARKS        | 700.00                                                        | 408.00                    | 58.2900                                 |
|                                 |                   |                        | Admission Allatmost Concol                                    | Deset                     |                                         |
|                                 |                   |                        | Admission Altorment Cancel                                    | Reset                     |                                         |
|                                 |                   |                        |                                                               |                           |                                         |
|                                 |                   |                        |                                                               |                           | Design By Guj Info Petro Limited        |

## For Admission Allotted List :

- Go to "Manual Counseling" -> Admission Allotted List
- Select appropriate option.
- Press Search Button.
- List of applicant displayed here. At the end of each raw there is print button to print admission letter. You can print letter and give it to students.

| 📀 SPU                           | E                              |                                              | Academic Year 2023-2024 | ✓ Welcome, SPUADMIN ☆ C                |
|---------------------------------|--------------------------------|----------------------------------------------|-------------------------|----------------------------------------|
| 🖀 Home                          | Manual Admission Allotted List |                                              |                         | 🄀 Home 🚿 Admission Alloted Li          |
| 🍘 Dashboard                     |                                |                                              |                         |                                        |
| Admission Configuration <       |                                |                                              |                         |                                        |
| 🛓 Applications 🛛 🔍              | College Name *                 | Arts, Science & R. A. Patel Commerce College |                         | r                                      |
| Application Verification <      | Program Name *                 | BACHELOR OF SCIENCE (4 YEAR)                 | ,                       | 7                                      |
| 🖻 Merit 🗸 🤇                     | Admission Process *            | BACHELOR OF SCIENCE (B.SC.) (2023-24)        | ,                       | 7                                      |
| ☎ Admission Allotment Master    | Intake Type *                  | Grant in Aid - Regular- ( Other ) - 330      | ,                       | 7                                      |
| 🞓 Allotment (De-Centralize) 🛛 < |                                | Search Export To Excel Data                  |                         |                                        |
| 🞓 Auto Allotment (Centralize) < |                                |                                              |                         |                                        |
| Votification <                  |                                |                                              |                         |                                        |
| ● DashBoard 〈                   |                                |                                              |                         |                                        |
| 🞓 Manual Counselling 🛛 <        |                                |                                              |                         |                                        |
| External Allotment <            |                                |                                              |                         |                                        |
|                                 |                                |                                              |                         |                                        |
|                                 |                                |                                              |                         |                                        |
|                                 |                                |                                              |                         | Design By <b>Guj Info Petro Limite</b> |